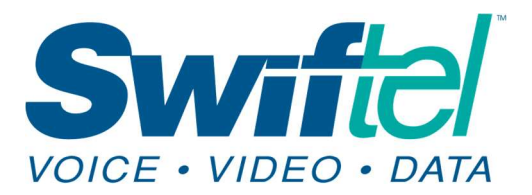

This tutorial is intended to assist Swiftel customers with setting up their swiftel.net or brookings.net email accounts on the **Mail app for iPhones with iOS 16.0 or newer** (this tutorial was created using an iPhone running iOS v. 16.3.1).

## 1) Tap on the **Settings** icon on your iPhone.

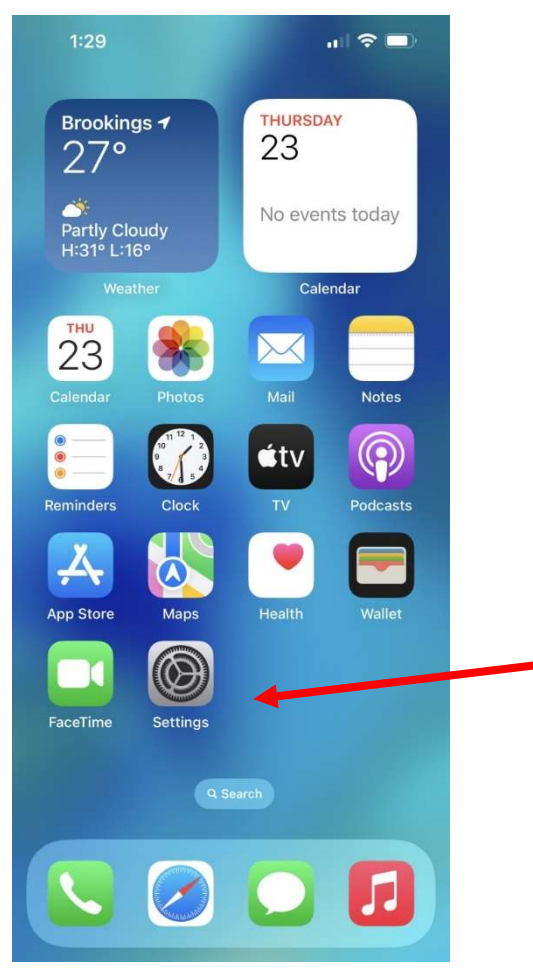

- Swiftel Communications 415 4th St • Brookings, SD 57006 Local: 605-692-6211 Toll free: 1-800-561-6211
- Scroll down through the settings menu until you find the Mail option, then tap on it to continue.

|    | 1:30                                     | 'III 🕹 🔲  |  |
|----|------------------------------------------|-----------|--|
|    | Settings                                 |           |  |
|    | 😢 Face ID & Passcode                     | >         |  |
|    | sos Emergency SOS                        | >         |  |
|    | 🔅 Exposure Notifications                 | >         |  |
|    | Battery                                  | >         |  |
|    | 🖐 Privacy & Security                     | >         |  |
|    |                                          |           |  |
|    | App Store                                | >         |  |
|    | 🔄 Wallet & Apple Pay                     | >         |  |
|    | Decements                                |           |  |
|    | Passwords                                |           |  |
|    | 🖂 Mail                                   | >         |  |
|    | Contacts                                 | >         |  |
|    | Calendar                                 | >         |  |
|    |                                          |           |  |
| 3) | Now tap on <b>Accounts</b> .             |           |  |
|    | 1:31                                     | ull 🗢 🔲   |  |
|    | Settings Mail                            |           |  |
|    | ALLOW MAIL TO ACCESS                     |           |  |
|    | Siri & Search                            | >         |  |
|    | Notifications<br>Banners, Sounds, Badges | >         |  |
|    | 🕪 Cellular Data                          |           |  |
|    | PREFERRED LANGUAGE                       |           |  |
|    | Language                                 | English > |  |
|    |                                          |           |  |
|    | Accounts                                 | 1 >       |  |
|    |                                          |           |  |

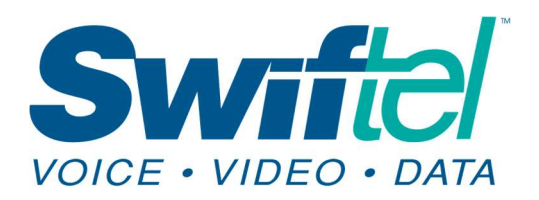

Swiftel Communications 415 4th St • Brookings, SD 57006 Local: 605-692-6211 Toll free: 1-800-561-6211

## 4) Tap on Add Account.

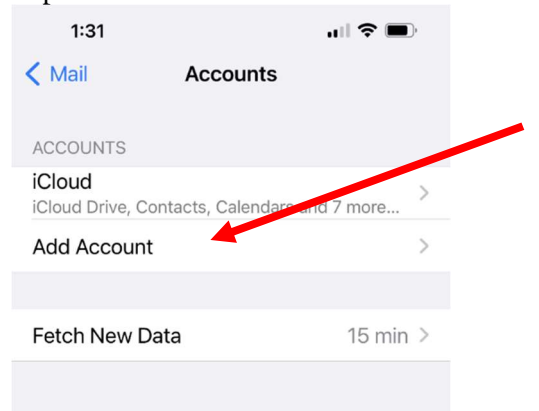

5) Tap on the **Other** option.

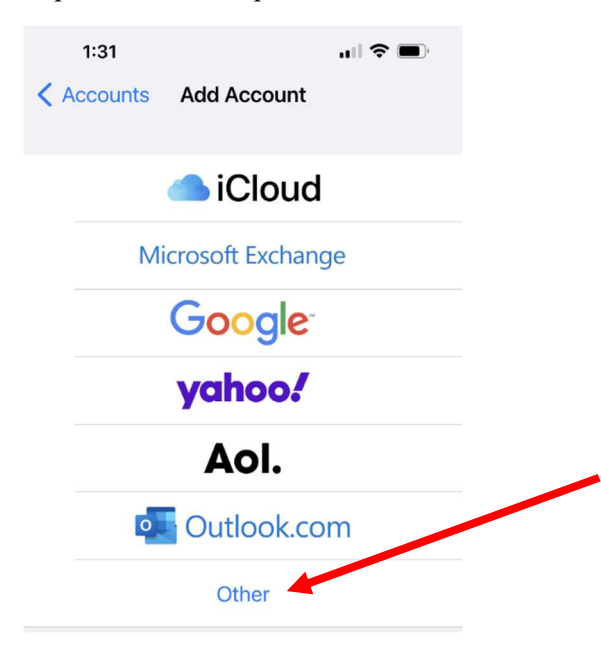

## 6) Then, tap on Add Mail Account.

| 1:31                    | "III 🕹 🔲 |
|-------------------------|----------|
| < Back Add Accou        | Int      |
| MAIL                    |          |
| Add Mail Account        | >        |
| CONTACTS                |          |
| Add LDAP Account        | >        |
| Add CardDAV Account     | >        |
| CALENDARS               |          |
| Add CalDAV Account      | >        |
| Add Subscribed Calendar | >        |

7) Enter the information according to the example below. Then tap on **Next** to continue.

| 1:32                |                      | ull 🗢 🔲 |  |  |  |  |
|---------------------|----------------------|---------|--|--|--|--|
| Cancel              | New Account          | Next    |  |  |  |  |
| Name                | Test User            |         |  |  |  |  |
| Email               | mailtest@swiftel.net |         |  |  |  |  |
| Password            |                      |         |  |  |  |  |
| Description Swiftel |                      |         |  |  |  |  |
|                     |                      |         |  |  |  |  |

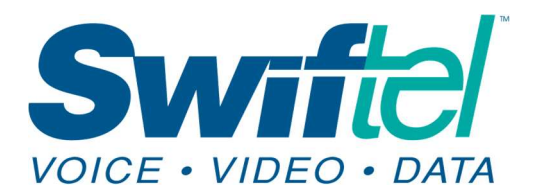

Swiftel Communications 415 4th St • Brookings, SD 57006 Local: 605-692-6211 Toll free: 1-800-561-6211

8) You'll then be given some options to fill in. Choose the IMAP option at the top and then fill in the information according to the example given below. When you're finished, tap on Next to continue.

| Cancel   | New Acco         | ount    | Next |
|----------|------------------|---------|------|
| 1        | МАР              | POP     |      |
| Name     | Test User        |         |      |
| Email    | mailtest@swif    | tel.net |      |
| Descript | ion Swiftel      |         |      |
| NCOMING  | G MAIL SERVER    |         |      |
| Host Na  | me mail.swiftel. | net     |      |
| Jser Nai | me mailtest      |         |      |
| Passwor  | d                |         |      |
| DUTGOIN  | G MAIL SERVER    |         |      |
| Host Na  | me smtp.swiftel  | .net    |      |
| Jser Nai | me mailtest      |         |      |
| Passwor  | d                |         |      |
|          |                  |         |      |
|          |                  |         |      |

9) Tap on **Save** at the top of the screen.

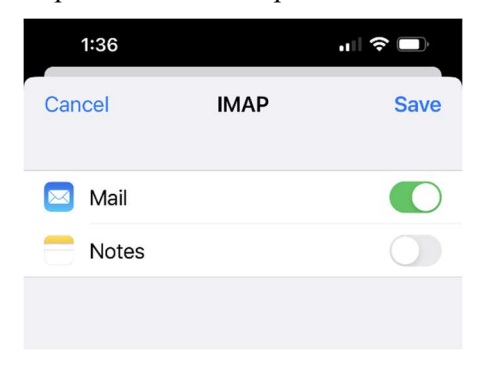

**10)** You are now done and can open your Mail app and see a screen similar to the example below. If you don't see any of your emails in the inbox then refresh/sync your email by dragging down from the top of the inbox.

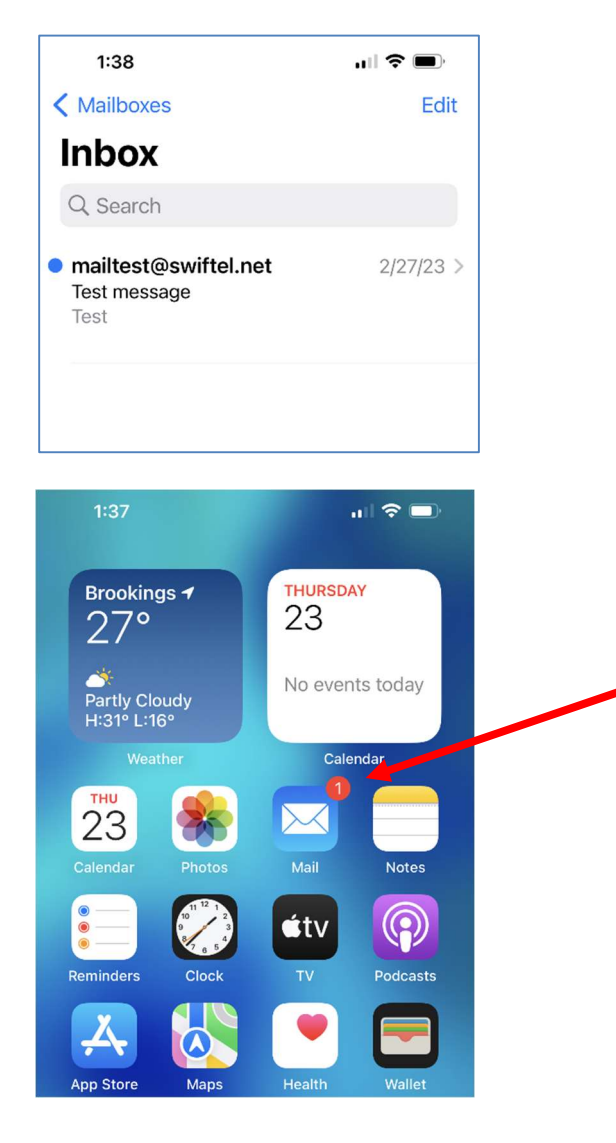

We thank you for using this tutorial and hope that it has been helpful and successful in setting up your Swiftel e-mail in Gmail.